# RV34x路由器上具有目标ACL限制的VLAN间路由

### 目标

本文介绍如何在RV34x系列路由器上使用目标访问控制列表(ACL)配置虚拟局域网间(VLAN)路由以限制某些流量。流量可以受IP地址、地址组或协议类型限制。

# 简介

VLAN非常出色,它们定义第2层网络中的广播域。广播域典型地以路由器分界,因为路由器不转发 广播帧。2 层交换机基于它的配置来创建广播域。数据流不能在交换机内或两个交换机之间直接传 递给另一个 VLAN(在两个广播域之间)。VLAN使您能够保持不同部门之间的独立。例如,您可能 不希望销售部门与会计部门有任何关系。

独立性非常好,但是,如果您希望VLAN中的最终用户能够相互路由,情况会如何?销售部门可能 需要向会计部门提交记录或时间表。会计部门可能希望向销售团队发送有关其工资或销售编号的通 知。VLAN间路由就是这一天!

对于VLAN间通信,需要开放式系统互连(OSI)第3层设备(通常是路由器)。此第3层设备需要在每 个VLAN接口中拥有一个Internet协议(IP)地址,并拥有到这些IP子网中每个子网的连接路由。然后 ,可以将每个IP子网中的主机配置为使用各自的VLAN接口IP地址作为其默认网关。配置后,最终用 户可以向另一个VLAN中的最终用户发送消息。听起来很完美,对吧?

但是等等,那服务器在记帐中呢?该服务器上的敏感信息必须保持保护。别怕,这也有办法 !RV34x系列路由器上的访问规则或策略允许配置规则以提高网络安全性。ACL是阻止或允许流量 从特定用户发往或从特定用户发往的列表。访问规则可以配置为始终有效或基于已定义的计划。

本文将引导您完成配置第二个VLAN、VLAN间路由和ACL的步骤。

### 适用设备

- RV340
- RV340W
- RV345
- RV345P

### 软件版本

• 1.0.03.16

### 拓扑

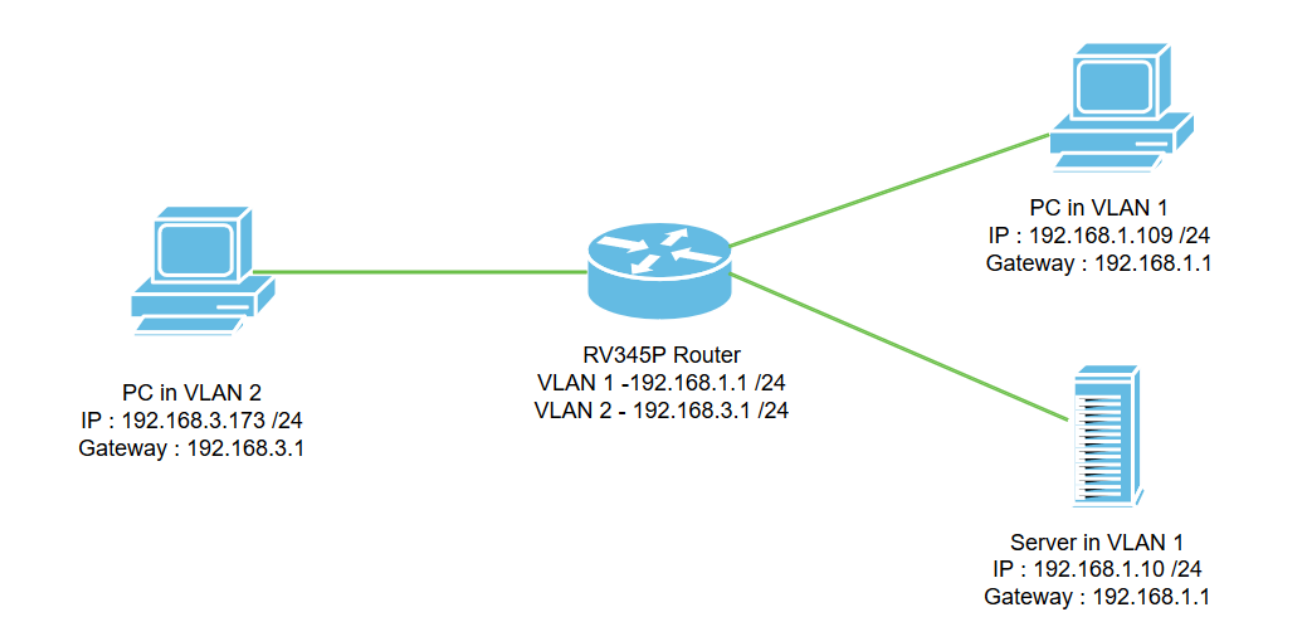

在此场景中,VLAN1和VLAN2都将启用VLAN间路由,以便这些VLAN中的用户能够相互通信。作为 一项安全措施,我们将阻止VLAN2用户访问VLAN1服务器[Internet协议版本4(IPv4):192.168.1.10 /24]。

使用的路由器端口:

- •VLAN1中的个人计算机(PC)连接在LAN1端口上。
- VLAN2中的个人计算机(PC)连接在LAN2的端口上。
- VLAN1中的服务器连接在LAN3端口上。

#### 配置

步骤1.登录路由器的Web配置实用程序。要在路由器上添加新的VLAN接口,请导航至LAN > LAN/DHCP Settings,然后单击LAN/DHCP Settings Table下的加号图标。

| VLAN Settings 2                     |                         |              |                      |  |
|-------------------------------------|-------------------------|--------------|----------------------|--|
| LAN/DHCP Settings                   | LAN/DHCP Settings Table |              | ^                    |  |
| Static DHCP                         |                         |              |                      |  |
| Static DHCP<br>802.1X Configuration | Interface/Circuit ID    | DHCP Mode: 🗢 | Range/Relay Server ≎ |  |

**注意:**默认情况下,VLAN1接口在RV34x路由器上创建,并且IPv4的动态主机配置协议(DHCP)服 务器在该路由器上启用。

步骤2.将打开一个新的弹出窗口,其中已选择VLAN2接口,单击下一步。

Add/Edit New DHCP Configuration

| 0 | Interface         | VLAN2 V           |         |      |
|---|-------------------|-------------------|---------|------|
| 0 | Option 82 Circuit | Description       |         |      |
|   |                   | Circuit ID(ASCII) | ASCII V |      |
|   |                   |                   |         |      |
|   |                   |                   |         | 2    |
|   |                   |                   |         | Next |

步骤3.要在VLAN2接口上启用DHCP服务器,请在"为IPv4选择*DHCP类型"下选择"服*务器"**下方**。单 击 **Next**。

| Add/Edit New DHCP Configuration                                                 | ж                                        |               |
|---------------------------------------------------------------------------------|------------------------------------------|---------------|
| Select DHCP Type for IPv4<br>O Disabled<br>O Server<br>O Relay IP Address(IPv4) |                                          |               |
| 步骤4.输入DHCP服务器配置参数,包括 <i>客户端租用时间、</i><br>击 <b>Next</b> 。                         | 2<br>Back Next Cancel<br>范围开始、范围结束和DNS服务 | · <i>器。</i> 单 |

| Select DHCF        | P Server for IPv4  |                                      |
|--------------------|--------------------|--------------------------------------|
| Client Lease Time: | 1440               | min. (Range: 5-43200, Default: 1440) |
| Range Start:       | 192.168.3.100      |                                      |
| Range End:         | 192.168.3.200      |                                      |
| INS Server:        | dns-server-proxy V |                                      |
| tatic DNS1:        |                    |                                      |
| Static DNS2:       |                    |                                      |
| VINS Server:       |                    |                                      |
| Vetwork Booting: 💡 | Enable             |                                      |

#### DHCP Options

| Option 66 - IP Address or Host Name of a single TFTP Server: |     |               |
|--------------------------------------------------------------|-----|---------------|
| Option 150 - Comma-separated list of TFTP Server Addresses:  |     |               |
| Option 67 - Configuration Filename:                          |     |               |
| Option 43 - Vendor Specific Information: ()                  |     |               |
|                                                              |     | 9             |
|                                                              | Bac | k Next Cancel |

步骤5.(可选)您可以通过选中**禁用**复选框来禁用*IPv6的DHCP类型,因为此示例基于IPv4。单击* **确定**。DHCP服务器配置已完成。

注意:您可以使用IPv6。

#### Select DHCP Type for IPv6

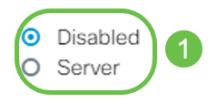

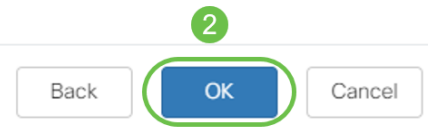

#### 步骤6.导航**到LAN > VLAN Settings**,并验证*VLAN间路由*是否已为VLAN、VLAN1和VLAN2启用。 此配置将启用两个VLAN之间的通信。单击 **Apply**。

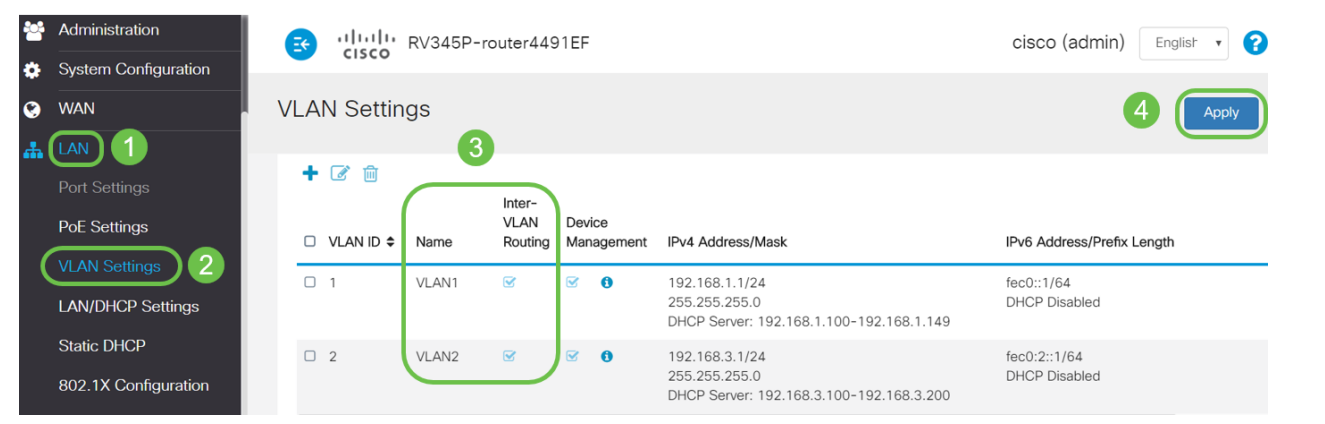

步骤7.要在LAN2端口上为VLAN2分配无标*记的*流量,请单击"VLAN到端口表"选项*下的编辑*按钮。 现在,在LAN2端口下,从下拉菜单中选择**VLAN1**的T(标记)选项和**VLAN2的U**(未标记)选项。 单击**Apply**以保存配置。此配置将转发LAN2端口上VLAN2的无标记流量,以便PC网络接口卡 (NIC)(通常不能进行VLAN标记)可以从VLAN2获取DHCP IP,并成为VLAN2的一部分。

| # | LAN                                | •          | cities of the second second se | sco      | RV345   | P-rout  | ter449  | 1EF  |      |      |      |      |       | cisco | (admin) | Eng   | lish 🔻 | 0     |     |  |
|---|------------------------------------|------------|----------------------------------------------------------------------------------------------------|----------|---------|---------|---------|------|------|------|------|------|-------|-------|---------|-------|--------|-------|-----|--|
|   | Port Settings<br>PoE Settings      | VL         | VLAN Settings                                                                                                    |          |         |         |         |      |      |      |      |      |       |       |         | Cance | 4      |       |     |  |
|   | VLAN Settings<br>LAN/DHCP Settings | VLAN Table |                                                                                                    |          |         |         |         |      |      |      |      | ~    |       |       |         |       |        |       |     |  |
|   | Static DHCP                        | V          | LANs to I                                                                                                    | Port Tak |         |         |         |      |      |      |      |      |       |       |         |       |        |       | ^   |  |
|   | 802.1X Configuration               | (          | VLAN ID                                                                                                    | LAN1     | LAN2    | LAN3    | LAN4    | LAN5 | LAN6 | LAN7 | LAN8 | LAN9 | LAN10 | LAN11 | LAN12   | LAN13 | LAN14  | LAN15 | LAN |  |
|   | DNS Local Database                 |            | 1                                                                                                    | UT       | TT      | UT      | UT      | UT   | Uv   | Uv   | Uv   | Uv   | UT    | Uv    | UT      | Uv    | UT     | Uv    | Ū   |  |
| × | Routing                            |            | 2                                                                                                    | TV       | Uv      | T.V     | TV      | TV   | TV   | TV   | TV   | TV   | TV    | TV    | TV      | TV    | TV     | TV    | T   |  |
|   | Firewall                           |            | U : Untag                                                                                                    | gged, T  | : Tagge | ed, E : | Exclude | d    |      |      |      |      |       |       |         |       |        |       |     |  |

步骤8.检验LAN2端口的VLAN2设*置是*否显示为U(无标记)。 对于其余LAN端口,VLAN2设*置将* 为T(已标记),VLAN1流量*将为U(未标记)*。

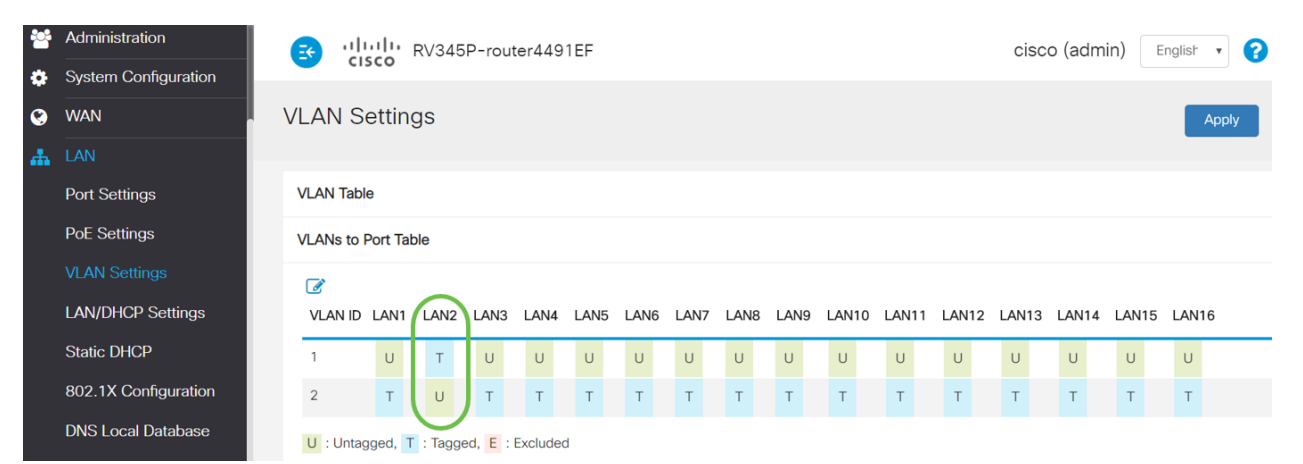

步骤9.导航至**Status and Statistics > ARP Table,**并验证PC的*动态IPv4*地址是否位于不同的VLAN中。

#### 注意:VLAN1上的服务器IP已静态分配。

| Getting Started                                                       | S cisco RV345P-                       | router4491EF                                    |               | cisco                       | (admin) English               |  |  |  |  |  |
|-----------------------------------------------------------------------|---------------------------------------|-------------------------------------------------|---------------|-----------------------------|-------------------------------|--|--|--|--|--|
| Status and Statistics<br>System Summary                               | ARP Table                             |                                                 |               |                             |                               |  |  |  |  |  |
| TCP/IP Services Port Traffic IPv4 ARP Table on LAN (3 active devices) |                                       |                                                 |               |                             |                               |  |  |  |  |  |
|                                                                       |                                       |                                                 |               |                             |                               |  |  |  |  |  |
| WAN QOS Statistics                                                    | □ Hostname ≑                          | IPv4 Address 🗢                                  | MAC Address 🗢 | Type 🗢                      | Interface 🖨                   |  |  |  |  |  |
| ARP Table 2<br>Routing Table                                          | □ Hostname \$<br>□ SPARIA-H6TLV       | IPv4 Address ≎<br>192.168.1.109                 | MAC Address   | <b>Type ≑</b><br>Dynamic    | Interface ◆                   |  |  |  |  |  |
| Routing Table                                                         | □ Hostname ¢<br>□ SPARIA-H6TLV<br>□ - | IPv4 Address ◆<br>192.168.1.109<br>192.168.1.10 | MAC Address   | Type ◆<br>Dynamic<br>Static | Interface 🕈<br>VLAN1<br>VLAN1 |  |  |  |  |  |

步骤10.应用ACL以限制服务器(IPv4:192.168.1.10/24)从VLAN2用户访问。要配置ACL,请导航至 Firewall > Access Rules,然后单击加**号图**标以添加新规则。

| Firewall 1                       | G cisco RV345           | P-router4491EF            |                           | cisco (admin) English 🔹 | 00              |
|----------------------------------|-------------------------|---------------------------|---------------------------|-------------------------|-----------------|
| Basic Settings<br>Access Rules 2 | Access Rules            |                           |                           | Apply Restore to        | ) Default Rules |
| Network Address<br>Translation   | IPv4 Access Rules Table |                           |                           |                         |                 |
| Static NAT                       | 3+2 1                   |                           |                           |                         |                 |
| Port Forwarding                  | □ Priority              | Action < Services <       | Source Interface   Source | e                       | Destination \$  |
| Port Triggering                  | 4001 🜖 🗹                | Allowed IPv4: All Traffic | VLAN Any                  | WAN                     | Any             |
| Session Timeout                  | 4002 🜖 🐷                | Denied IPv4: All Traffic  | WAN Any                   | VLAN                    | Any             |

步骤11.配置Access Rules参数。对于此方案,参数如下:

规则状态:enable

操作:拒绝

服务:所有通信

日志:真

来源接口:VLAN2

源地址:any

目标接口:VLAN1

目的地址:单IP 192.168.1.10

计划名称:随时

单击 Apply。

**注意:**在本例中,我们拒绝从VLAN2访问任何设备到服务器,然后允许访问VLAN1中的其他设备。 您的需求可能有所不同。

| *                         | Routing                             |                    | V345P-router44  | 191EF       |                  | cisco (admin) Englist 🔻 ? |   |                       |                 |                    |
|---------------------------|-------------------------------------|--------------------|-----------------|-------------|------------------|---------------------------|---|-----------------------|-----------------|--------------------|
|                           | Firewall                            | cisco              |                 |             |                  |                           |   |                       |                 |                    |
|                           | Basic Settings AC                   | cess Rules         |                 |             |                  |                           |   |                       | 2               | Apply              |
|                           | Access Rules                        |                    |                 |             |                  |                           |   |                       |                 |                    |
|                           | Network Address                     | Status:            | C Enable        |             |                  |                           |   |                       |                 |                    |
|                           | Translation                         | on:                | Deny •          |             |                  |                           |   |                       |                 |                    |
|                           | Static NAT Serv                     | vices:             | ⊙ IPv4 O IPv6   | All Traffic |                  |                           | ¥ |                       |                 |                    |
|                           | Port Forwarding Log:                |                    | True •          |             |                  |                           |   |                       |                 |                    |
|                           | Port Triggering Sour                | rce Interface:     | VLAN2 T         |             |                  |                           |   |                       |                 |                    |
|                           | Session Timeout                     | rce Address:       | Δηγ.            |             |                  |                           |   |                       |                 |                    |
|                           | DMZ Host                            |                    |                 |             |                  |                           |   |                       |                 |                    |
| Ŧ                         | VPN                                 | ination interface. | VLANT           |             |                  |                           |   |                       |                 |                    |
| <b></b>                   | Security                            | tination Address:  | Single IP •     | 192.168.1   | .10              |                           |   |                       |                 |                    |
| T                         | QoS                                 | h o du lin a       |                 |             |                  |                           |   |                       |                 |                    |
| ي                         | Configuration Wizards               | neduling           |                 |             |                  |                           |   |                       |                 |                    |
| <ul> <li>(n=1)</li> </ul> | License                             | edule Name:        | ANYTIME         | Click here  | to configure the | e schedules               |   |                       |                 |                    |
|                           |                                     |                    | :               | _           |                  |                           |   |                       |                 |                    |
| 步                         | 骤12. Access Rule                    | es列表衔              | 显示如卜            | <b>`</b> :  |                  |                           |   |                       |                 |                    |
|                           | Routing                             | alulu puo          |                 |             |                  |                           |   |                       | 1-1 <u> </u>    | 0.0.0              |
|                           | Firewall                            | cisco RV3          | 45P-router4491  | :-          |                  |                           |   | cisco (adri           | 1IN) Englisr v  |                    |
|                           | Basic Settings Acc                  | ess Rules          |                 |             |                  |                           |   |                       | Apply Restore   | e to Default Rules |
|                           | Access Rules                        |                    |                 |             |                  |                           |   |                       |                 |                    |
|                           | Network Address IPv4<br>Translation | Access Rules Tab   | le              |             |                  |                           |   |                       |                 |                    |
|                           | Static NAT                          | Priority ≜ Enable  | e ≜ Action ≜ Se | rvices 🛎    | Source Interfa   | ne≜ Source≜               |   | Destination Interface | ■ Destination ■ | Schedule 🛎         |
|                           | Port Forwarding                     |                    |                 |             |                  | io - Gourde -             |   |                       | ↓ Destination ♥ |                    |

访问规则被明确定义,以限制服务器192.168.1.10从VLAN2用户访问。

Allowed IPv4: All Traffic VLAN

Denied IPv4: All Traffic WAN

4001 🚯 🕑

4002 🚯 🕑

# 确认

Port Triggering

要检验服务,请打开命令提示符。在Windows平台上,单击Windows按钮,然后在计算机左下角的 搜索框中键入cmd,然后从菜单中选择Command Prompt,即可实现**此目**标。

Any

Any

WAN

VLAN

Any

Any

ANYTIME

ANYTIME

输入以下命令:

- 在VLAN2中的PC(192.168.3.173)上,对服务器(IP:192.168.1.10)。 您将收到"请*求超时"*通知 ,这意味着不允许通信。
- 在VLAN2中的PC(192.168.3.173)上,对VLAN1中的另一台PC(192.168.1.109)执行ping操作。 您将获得成功的应答。

C:\Users\Cisco>ping 192.168.1.10

```
Pinging 192.168.1.10 with 32 bytes of data:
Request timed out.
Request timed out.
Request timed out.
Request timed out.
Ping statistics for 192.168.1.10:
   Packets: Sent = 4, Received = 0, Lost = 4 (100% loss),
C:\Users\Cisco>ping 192.168.1.109
Pinging 192.168.1.109 with 32 bytes of data:
Reply from 192.168.1.109: bytes=32 time=1ms TTL=127
Reply from 192.168.1.109: bytes=32 time<1ms TTL=127
Reply from 192.168.1.109: bytes=32 time=1ms TTL=127
Reply from 192.168.1.109: bytes=32 time=1ms TTL=127
Ping statistics for 192.168.1.109:
   Packets: Sent = 4, Received = 4, Lost = 0 (0% loss),
Approximate round trip times in milli-seconds:
   Minimum = Oms, Maximum = 1ms, Average = Oms
C:\Users\Cisco>ipconfig
Windows IP Configuration
Ethernet adapter Ethernet:
  Connection-specific DNS Suffix . :
  Link-local IPv6 Address . . . . : fe80::249b:cf42:b4fc:384f%20
  Default Gateway . . . . . . . . : 192.168.3.1
```

# 结论

您已经看到在RV34x系列路由器上配置VLAN间路由的必要步骤,以及如何执行目标ACL限制。现在 ,您可以利用所有这些知识,在您的网络中创建符合您需求的VLAN!